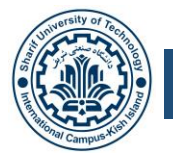

راهنمای تصویری سامانه پذیرش الکترونیکی

پذیرفته شده گرامی الف) برای بارگذاری مدارک ازکامپیوتر شخصی استفاده کنید. ب) تصویر مدارک را از قبل آماده کنید. ج) فرمت مورد قبول برای بارگذاری مدارک JPG است. د)آدرس سامانه بارگذاری مدارک پردیس (erp.kish.ac.ir) ) میباشد

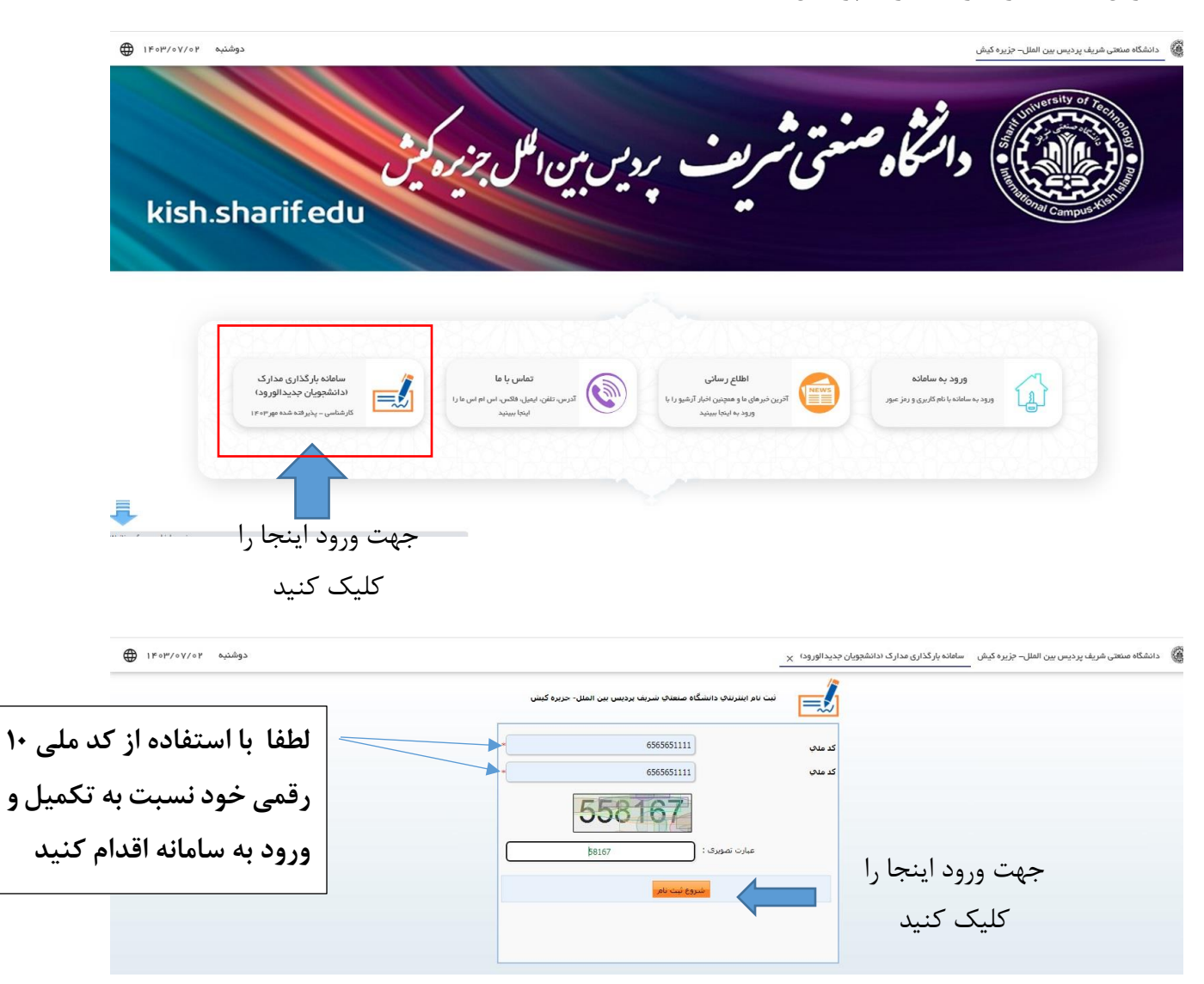

## Sharif University of Technology International Campus

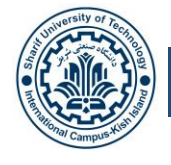

|                                     |                                      |                                                                 |                                                                    | فرم پذیرش تست ارشد                                       |                          |
|-------------------------------------|--------------------------------------|-----------------------------------------------------------------|--------------------------------------------------------------------|----------------------------------------------------------|--------------------------|
| لي کامپيوټر - شبکه هاي              | ذیرفته شده در مهندس                  | 765 و شماره برونده : 7654321 پ                                  | 14 یا شمارہ داوطلبی : 4321                                         | ېدر : t1 تاريخ تولد : 403/03/01<br>پرديس کيش             | t1 t1 نامر<br>کامپیوتر - |
| •                                   |                                      |                                                                 |                                                                    |                                                          |                          |
|                                     |                                      |                                                                 |                                                                    |                                                          |                          |
|                                     |                                      |                                                                 |                                                                    |                                                          |                          |
|                                     |                                      |                                                                 |                                                                    |                                                          |                          |
|                                     |                                      |                                                                 |                                                                    |                                                          |                          |
|                                     |                                      |                                                                 |                                                                    |                                                          |                          |
|                                     |                                      |                                                                 |                                                                    | نیاز جهت اسکن در سامانه :                                | مدارک مورد               |
|                                     |                                      |                                                                 |                                                                    | ت نام آموزشنې (3 برگې)<br>-                              | 🔀 فرم ٹیا                |
|                                     |                                      |                                                                 | ب متوسطه                                                           | درک دیپلم یا اصل گواهی موقد<br>آت رسمه ، دوره دوم متوسطه | 🔀 اصل م                  |
|                                     |                                      |                                                                 |                                                                    | تعیین وضعیت نظام وظیفه                                   | 🗾 زیر تبر                |
|                                     |                                      |                                                                 |                                                                    | يرستلي                                                   | 🔀 عکس                    |
|                                     |                                      |                                                                 |                                                                    | نمامی صفحات شناسنامه<br>تأثیریه تحصیله امتصبیطه          | דספור ו 🔀 דיי            |
|                                     |                                      |                                                                 |                                                                    | دیدیہ صحیحات سوسطت<br>تائیدیہ سوابق تحصیلی               | 🔀 رسید                   |
|                                     |                                      |                                                                 |                                                                    | ىدارك                                                    | שוע ס 🔀                  |
|                                     |                                      | براي شروع فرآيند                                                |                                                                    | . راهنما                                                 | 🕒 فايل                   |
| ئىت نام                             |                                      | برای شروع در اینا                                               |                                                                    |                                                          |                          |
|                                     |                                      | اینجا را کلیک کنید                                              |                                                                    |                                                          |                          |
| م دموریند کامیور - شرح های کامیور م | 2. D. D. A. D. 2. 201 1 *7654321     | مشخصات شناسنامه ای<br>* شماره داماره بر 2654371 مشماره برونده د |                                                                    | ۳–برای ورود به                                           |                          |
| ب موسسی دمیتور است. سال دمیتور میت  | ه نهایې :<br>۲۰۱۰ د بارې             | کد ملی :6565651111* سهمیه قبولی :* سهمیا                        | ری بادی د کوری با روزند. شیر سای ارد<br>: کارشناسای ارشاد ناپیوسته |                                                          |                          |
|                                     |                                      | t1                                                              | نام:                                                               | صفحه بعد أينجا رأ                                        |                          |
|                                     |                                      | •                                                               | نام لاتين :                                                        |                                                          |                          |
| 3                                   |                                      | ti                                                              | نام خانوادگي :                                                     |                                                          |                          |
|                                     |                                      | *                                                               | نام خانوادگی لاتین :                                               |                                                          |                          |
|                                     | شماره گذرنامه :                      | ¢ ن                                                             | جنسیت :                                                            |                                                          |                          |
| *                                   | نام مادر :                           | * t1                                                            | نام پدر :                                                          | – تمامی موارد                                            | ١                        |
| * 1403/03/01                        | تاريخ صدور :                         | • 1403/03/01                                                    | تاريخ تولد :                                                       | شخص شده را                                               | ۵                        |
| لطفا انتخاب كنيد. 🗸 *               | استان محل تولد:                      | لطفا انتخاب کنید 💙 *                                            | کشور محل تولد :                                                    | -<br>تکمیل نمایید                                        |                          |
| *0                                  | شهر محل تولد:                        | لطفا انتخاب کنید. 🗸                                             | استان محل صدور :                                                   | فكمين تقايينا.                                           |                          |
| * 6565651111                        | شاماره شناسنامه:                     | •                                                               | شهر محل صدور:                                                      |                                                          |                          |
| <u>t1</u>                           | نام خانوادگی قبلی (در صورت وجود<br>) | t1                                                              | نام قبلی (در صورت وجود ) :                                         |                                                          |                          |
| *0                                  | يست الكترونيكى:                      | * 6565651111                                                    | کد منہی:                                                           |                                                          |                          |
| *0                                  | تلفن همراه :                         | *0                                                              | تلقن ثابت :                                                        |                                                          |                          |
|                                     | سريال شناسنامه:                      | *                                                               | تقاس اضطراري :                                                     |                                                          |                          |
|                                     |                                      |                                                                 | ملاحظات :                                                          |                                                          |                          |
|                                     |                                      |                                                                 |                                                                    |                                                          |                          |

## Sharif University of Technology International Campus

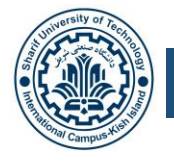

| ب مهندسا <mark>ي کاميبوتر - شبکه هاي کامپيوتر مقط</mark> | 765* پذیرفته شده در رشته :<br>یې : | <b>اي</b><br>7654* و شماره پرونده : 4321<br>سوميه قبولي :* سوميه نها | <mark>مشخصات شناسنامه</mark><br>/ سال :اول* شماره داوطلبی : 321<br>ناپیوسته <sup>×</sup> کد ملی :565651111 | :1403/0 دوره : روزانه* نیه<br>: کارشناسی ارشد | ورود به<br>د ان ما ا | ۵-برای  |  |
|----------------------------------------------------------|------------------------------------|----------------------------------------------------------------------|----------------------------------------------------------------------------------------------------|-----------------------------------------------|----------------------|---------|--|
|                                                          |                                    |                                                                      | t1 :,øU                                                                                                    |                                               | دايىجارا             | صفحه بغ |  |
|                                                          |                                    | 88                                                                   | امر لاتين :                                                                                                |                                               |                      |         |  |
| 3                                                        |                                    |                                                                      | انوادگې : t1                                                                                               | نام <                                         |                      |         |  |
|                                                          |                                    | * 000000                                                             | ى لاتين :                                                                                                  | نامر خانوادگ                                  |                      |         |  |
|                                                          | شماره گذرنامه :                    | *                                                                    | جنسیت : زن                                                                                                 |                                               |                      |         |  |
| *                                                        | ווס, סובר, :                       | *                                                                    | نام پدر : t1                                                                                               |                                               |                      |         |  |
| * 1403/03/01                                             | تاريخ صدور :                       | *                                                                    | ریخ تولد : [1403/03/01                                                                                     |                                               |                      |         |  |
| سیستان و بلوچستان 🗸 🔹                                    | استان محل تولد:                    | *                                                                    | ⇒ل تولد : ايران                                                                                            | کشور ہ                                        |                      |         |  |
| *                                                        | شهر محل تولد:                      | *~                                                                   | یل صدور : هرمزگان                                                                                          | استان م                                       |                      |         |  |
| * 6565                                                   |                                    |                                                                      | حل صدور: وهمه                                                                                              | شهر م                                         | ت ذخبہ ہ             | ا ۴-جه  |  |
|                                                          |                                    | ت اطمینان دارید؟                                                     | وجود): t1 ایا برای تب                                                                                      | ناتر جینی (در مین                             | 2                    |         |  |
| * edu@st                                                 |                                    | انصراف                                                               | کد ملی: 51111                                                                                              |                                               | ت بر روی             | اطلاعاه |  |
| * 09104422299                                            | تلغن همراه :                       | *                                                                    | فن تابت : طبي الم                                                                                          | U                                             | ﻪ ﺗﺎﺑﯩﺪ              | گ بن    |  |
| ~ ·                                                      | سريال شناسنامه:                    | 88                                                                   | فطراري : 09104422299                                                                                       | تماس ا                                        | •••                  | · ·     |  |
|                                                          |                                    |                                                                      | للاحظات :                                                                                                  | 3                                             | ے کنید               | کليک    |  |

| 1 |                                                                                        | دانشگاه صنعتی شریف پردیس بین الم                                                                                               |
|---|----------------------------------------------------------------------------------------|----------------------------------------------------------------------------------------------------|
|   | بر بری وروی به صفحت<br>است با اشان شور مدارک<br>بعد اینجا را کلیک<br>بعد اینجا را کلیک |                                                                                                    |
|   | ی<br>است به تر تیب بر روی گزینه های قرمز رنگ کلیک کرده و اطلاعات درخواستی را بار گذاری | دوم تت نام آموزشی (۲<br>برگی)<br>اطر عبرگ دیباه با اصل<br>کی بر نمرات دیباه با اصل<br>مور دیم دوره دوم                         |
|   | کنید                                                                                   | موسف<br>کسی برسیلی<br>اندور اندامی مفعات<br>ارسید تاثیریه تحصیلی<br>برسید تاثیریه سوابقی<br>برسید تاثیریه سوابقی<br>سیلی هداری |
|   |                                                                                        |                                                                                                    |

## Sharif University of Technology International Campus

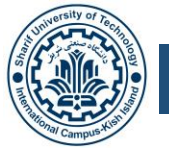

| دوشنبه ۱۴۰۳/۰۷/۰۴ 🌐                                  |                                                                                                    | -                                                                                                    |                                                                                                    | :انشگاہ منعتی شریف پردیس بین الملل                                                                                                    | · @                                                                                                    |
|------------------------------------------------------|----------------------------------------------------------------------------------------------------|----------------------------------------------------------------------------------------------------|----------------------------------------------------------------------------------------------------|----------------------------------------------------------------------------------------------------|----------------------------------------------------------------------------------------------------|
|                                                      | ۲۳۵۶۹۵۲ بنیزفه شده در رشته ی مهندسی کامپیوتر - شبکه های کامپیوتر مقطع<br>انهایی :                                      | <b>اسکن با الصاق تصویر مدارک</b><br>سال :اول" شماره داوطنین : 7554321 و شماره پرونده : 1<br>پرسته" کد ملی :1551111 ******************************                                                  | ی ورود به                                                                                                    | روز کې د کې د کې د کې د کې د کې د کې د کې                                                                                                    | 0 🔤                                                                                                    |
|                                                      | 2 م<br>المعاد قلي<br>المعاد قلي                                                                                        |                                                                                                    | عد اینجا را                                                                                                    | محکمه بر<br>بر بر بین باد اورس ( ۲<br>ایران دران دسی ( ۲)<br>ایران دران دسی ( ۲)<br>ایران دران دسی ( ۲)<br>ایران دران دسی ( ۲)<br>ایران دران دران ( ۲)<br>ایران دران دران ( ۲)<br>ایران دران ( ۲)<br>ایران دران ( ۲)<br>ایران ( ۲)<br>ایران ( ۲)<br>ایران ( ۲)<br>ایران ( ۲)<br>ایران ( ۲)<br>ایران ( ۲)<br>ایران ( ۲)<br>ایران ( ۲)<br>ایران ( ۲)<br>ایران ( ۲)<br>ایران ( ۲)<br>ایران ( 7)<br>ایران ( 7)<br>ایرا) ( 7)<br>ایرا) ( 7)<br>ایرا) ( 7)<br>ایرا) ( 7)<br>ایرا) ( 7)<br>ایرا) ( 7)<br>ایرا) ( 7)<br>ایرا) ( 7)<br>ایرا) ( 7)<br>ایرا) ( 7)<br>ایرا) ( 7)<br>ایرا) ( 7)<br>ایرا) ( 7)<br>( 7)<br>( 7)<br>( 7)<br>( 7)<br>( 7)<br>( 7)<br>( 7 |                                                                                                    |
|                                                      |                                                                                                    |                                                                                                    | _                                                                                                    | ۶-جهت بارگذاری از                                                                                                    |                                                                                                    |
|                                                      |                                                                                                    |                                                                                                    |                                                                                                    | گزینه مشخص شده                                                                                                    |                                                                                                    |
| <b>A</b> 1.5 <b>1 1 1 1 1 1 1 1 1 1</b>              |                                                                                                    |                                                                                                    |                                                                                                    | استفاده کنید                                                                                                    |                                                                                                    |
| المعتم                                               | د چانچه السره ( داره چان - السره ( بریانیه در چان ، مان معرف از 2004-20                                                | ×<br>فرم ارسال گردش<br>سه سال دلمان شمانه دلمانه در ۲۶۴۹۲۱ مشمانه سونه در ۱                                                                                                    | ری مدارک (دانسجویان جدیداتورود)<br>م زماد : 1403/03/01* دوره : بوالیه* ز                                                                                                    | : استاه منهی سریف پردیس بین املل - جزیره دیس معامل بردید<br>- روید بین ۲۱۱۱ (معاری : ۳۱ ایس : ۳۱ ایس : ۳۱ ایس                                                                                                    | 3<br>8<br>2                                                                                                    |
|                                                      | ا بېلېن :                                                                                                    | ل مشاهده پیام                                                                                                    | <b>~</b>                                                                                                    | an is in                                                                                                    |                                                                                                    |
|                                                      |                                                                                                    | سناس در صورت                                                                                                    | كارن                                                                                                    | بومين مندى                                                                                                    | 0 9                                                                                                    |
| بادداشت                                              |                                                                                                    | جود مغايرت                                                                                                    | 9                                                                                                    | ارسال درخواست                                                                                                    |                                                                                                    |
| (۲۰۰۲ مینیوع                                         | ۲۳۵۹۳ بایونه نده در شنه ی مهدسی کامیور - نسکه های کامیور معنو :<br>مهری :<br>جهت ار سال بر روی این<br>تحزینه کلیک کنید | ×<br>فرم این ۱۹۵۵ فرم این ۱۹۵۵ و شماه بردید : ۱<br>د ایوسته کد شن : ۲۹۱۱ (۱۹۵۵ و شماه بردید : ۱<br>سیسه فرانی : ۲۰ سیسه فرانی : ۲۰ سیسه فرانی :<br>۱۰ سیسم سعت راست دکمه گردین ۲۰ اردی حدید فرمانی | ری مدارک ددانشمویان جیدالورود)<br>برطرد : ۲۵۵/۵۵/۱۵ دوره : روزه - بر<br>کارشناسی از ش<br>کارشناسی از ش<br>کارشناسی از ش<br>کارشناسی از ش<br>کارشناسی (204408 : مورداف اطلاطه | دانشگاه منتخی قریف پر دیس بین الملل – بزیره کیش <u>سامانه بار کان</u><br>سیس <sup>ع</sup> ند آموزشی : ۱۱۱ 655555111 تا تم بیر : ۳۱ تار<br>ولیج المانی<br>اردین وضعیت لیت تام "در حال بررسی" میباشد. ( که رهگیرک                                                                                                    |                                                                                                    |
| دوشنيه ۱۴۰۳/۰۷/۰۴                                    |                                                                                                    | <u>×</u>                                                                                                    | ری مدارک (دانشجویان جدیدالورود)                                                                                                    | دانشگاه منتقی شریف پر دیس بین الملل– جزیره کیش سامانه پارگذ<br>                                                                                                    | <u>ک</u> د                                                                                                    |
| الجاد کردی<br>الجاد کردی<br>البد بهانی<br>البد بهانی | Read Parts                                                                                                    | عود را در<br>نمایید                                                                                                    | سی مدارک خ<br>ہمت مشاھدہ                                                                                                    | میں ہے<br>مردود ہور<br>میں ایک ایک ایک قرر<br>میں ایک ایک قرر                                                                                                    | <ul> <li>أرجار</li> <li>أرجار</li> <li< td=""></li<></ul> |

در صورت تائید مدارک بارگذاری شده به صفحه زیر ارجاع میگردید.

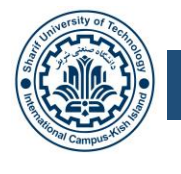

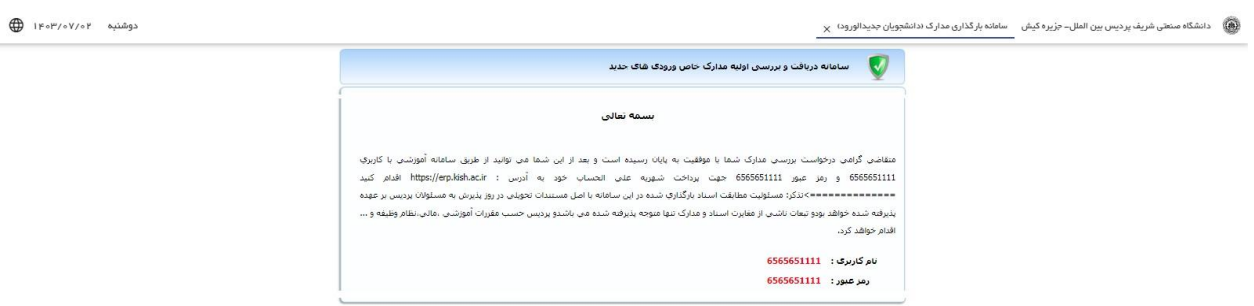

در صورت عدم تائید مدارک اطلاعات ارسالی لطفا به پیام کارشناس توجه نمایید و بعد از رفع نقص مجددا گزینه ارسال را کلیک کنید

| دوشنبه ۱۴۰۳/۰۷/۰۲ ف | ه کیش — سامانه بارگذاری مدارک دادانشجویان جدیدالورود» ×                                                                                                    | دانشگاه سنعتی شریف پر دیس بین الملل– جزیر | ۲      |  |  |  |
|---------------------|----------------------------------------------------------------------------------------------------|-------------------------------------------|--------|--|--|--|
|                     | ی و رایسان گردین<br>محمد است که آموزشی : 111 (1555555 ۲۱۱۱ نام برد : ۲۱ ناری تواد : ۲۵(۲۵۵/۱۲ نوره : زوره : زوره ، زورانی : ۲۲۲ (۲۵۱ نوره و بوانی : ۲۲۲ (۲۵۱ نوره و بوانی : ۲۲ (۲۵۱ نوره و بوانی : ۲۲۲ (۲۵۱ نوره و بوانی : ۲۲ (۲۵۱ نوره و بوانی : ۲۲۲ (۲۵۱ نوره و بوانی : ۲۲ (۲۵۱ نوره و بوانی : ۲۲ (۲۵ (۲۵۹ و بوانی : ۲۰ (۲۵ (۲۵۹ و بوانی : ۲۲ (۲۵ (۲۵۹ و بوانی : ۲۲ (۲۵ (۲۵۹ و بوانی : ۲۰ (۲۵ (۲۵۹ و بوانی : ۲۲ (۲۵ (۲۵۹ و بوانی : ۲۰ (۲۵ (۲۵۹ و بوانی : ۲۰ (۲۵ (۲۵۹ و بوانی : ۲۰ (۲۵ (۲۵۹ و بوانی : ۲۰ (۲۵ (۲۵۹ و بوانی : ۲۰ (۲۵ (۲۵۹ و بوانی : ۲۰ (۲۵ (۲۵۹ و بوانی : ۲۰ (۲۵ (۲۵۹ و بوانی : ۲۰ (۲۵ (۲۵۹ و بوانی : ۲۰ (۲۵ (۲۵۹ و بوانی : ۲۰ (۲۵ و بوانی : ۲۰ (۲۵ و بوانی : ۲۰ (۲۵ و بوانی : ۲۰ (۲۵ و بوانی : ۲۰ (۲۵ و بوانی : ۲۰ (۲۵ و بوانی : ۲۰ (۲۵ و بوانی : ۲۰ (۲۵ و بوانی : ۲۰ (۲۰ و بوانی : ۲۰ (۲۰ و بوانی : ۲۰ (۲۰ و بوانی : ۲۰ (۲۰ و بوانی : ۲۰ (۲۰ و بوانی : ۲۰ (۲۰ و بوانی : ۲۰ و بوانی : ۲۰ (۲۰ و بوانی : ۲۰ (۲۰ و بوانی : ۲۰ و بوانی : ۲۰ (۲۰ و بوانی : ۲۰ و بوانی : ۲۰ و بوانی : ۲۰ و بوانی : ۲۰ (۲۰ و بوانی : ۲۰ (۲۰ و بوانی : ۲۰ (۲۰ و بوانی : ۲۰ و بوانی : ۲۰ و بوانی : ۲۰ و بوانی : ۲۰ و بوانی : ۲۰ و بوانی : ۲۰ و بوانی : ۲۰ و بوانی : ۲۰ و بوانی : ۲۰ و بوانی : ۲۰ و بوانی : ۲۰ و بوانی : ۲۰ و بوانی : ۲۰ |                                           |        |  |  |  |
|                     | پيام كارشناس                                                                                                    | ********_1                                | 0 10   |  |  |  |
| يادداشت             |                                                                                                    | ۲_******** ۲<br>ارسال درخواست             | ¢<br>■ |  |  |  |
|                     | ارسال مجدد فرم                                                                                                    |                                           |        |  |  |  |

۱- مرحله ورود به سامانه مالی پردیس

شما بر اساس نام کاربری و رمز عبور اعلام شده خود میتوانید به آدرس

erp.kish.ac.ir

مراجعه نموده و بر اساس مراحل زير اقدام به ورود و پرداخت شهريه على الحساب خود نماييد

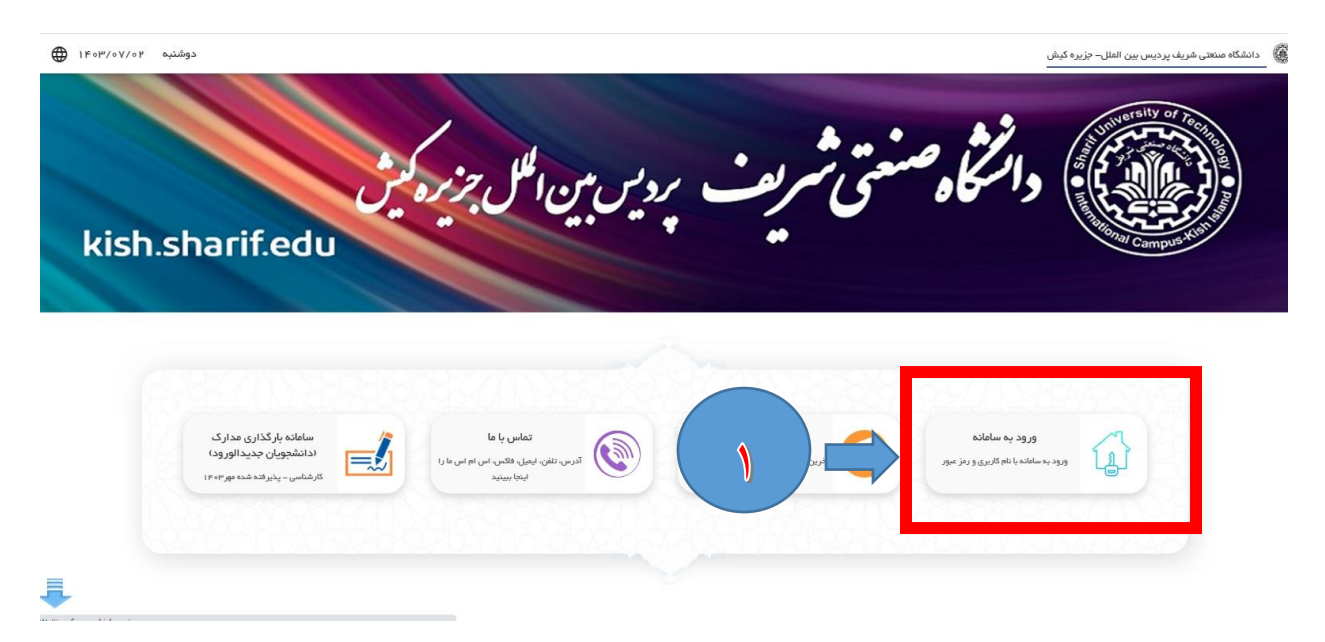